## INFORMAZIONI PER PROCEDERE AL PAGAMENTO DELLE SPESE DI ISTRUTTORIA RELATIVE ALLE PRATICHE SUAP

## IMPORTANTI INFORMAZIONI PRELIMINARI

- ✓ Gli importi approvati con la Delibera di Giunta Municipale n. 1250 del 21/09/2023 sono già prefissati all'interno di ogni singolo procedimento digitalizzato su Impresainungiorno.gov.it, pertanto l'utente giunto al termine della compilazione della pratica non dovrà ricercarli nella tabella allegata alla Delibera, ma li troverà già automaticamente predeterminati e pronti per essere pagati;
- Nei casi in cui l'utente voglia presentare combinazioni di due o più tipologie di pratica, sarà tenuto a pagare il dovuto di importo più alto rispetto a quelli optati;
- Il pagamento delle spese di istruttoria è propedeutico alla presentazione delle pratiche; pertanto, se l'utente non provvede ad effettuare il pagamento, non gli sarà possibile trasmettere la propria pratica al SUAP.
- ✓ Le spese di istruttoria NON SONO RIMBORSABILI nel caso che l'iter della pratica si concluda con un esito negativo (ad esempio: un annullamento per compilazione errata, un divieto di prosecuzione dovuti a improcedibilità, irricevibilità, mancate integrazioni documentali).

## DI SEGUITO SONO RIPORTATI GLI STEP PER PROCEDERE AL PAGAMENTO :

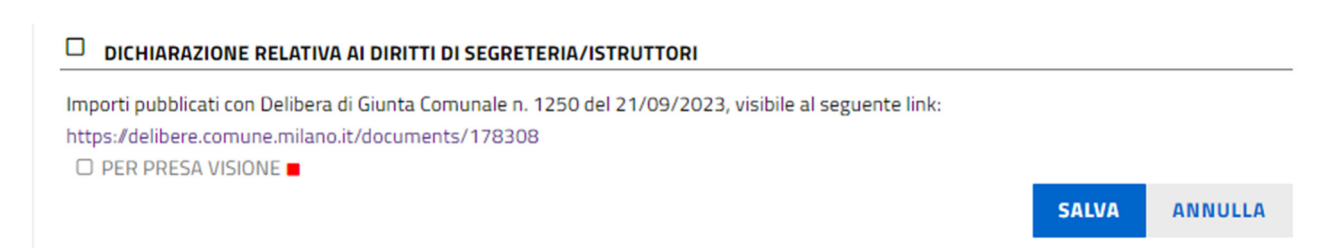

La sezione qui sopra riportata apparirà quando si compila una pratica per cui è previsto il pagamento di spese di istruttoria (nei casi di procedimenti esenti, quindi, non è presente e non comparirà).

Nella sezione è inserita la dichiarazione "Per presa visione" riferita alla Delibera di Giunta Municipale n. 1250/2023 e l'utente sarà tenuto a flaggarla obbligatoriamente per proseguire nella compilazione della pratica.

Arrivato allo step di compilazione della pratica denominato **PAGAMENTO ONERI**, l'utente dovrà cliccare il pulsante **pagoPA** (indicato con la freccia). In questo modo verrà generato l'importo da pagare tramite le modalità previste dal sistema pagoPA che sono:

- 1. **Paga dovuto online**: l'utente tramite SPID potrà pagare con Conto corrente oppure con Conto carta oppure tramite app smartphone del proprio istituto bancario.
- 2. **Paga dovuto con avviso**: l'utente potrà effettuare il download dell'Avviso di cui effettuare il pagamento presso ricevitorie, poste, banche, ecc.

## PAGAMENTO DEGLI ONERI CONNESSI ALLA PRATICA

| Il servizio consente di effettuare online i pagamenti degli oneri connessi alle pratiche per gli Enti che hanno provved<br>guidata che si concluderà con il rilascio della ricevuta di avvenuto pagamento. La ricevuta dovrà dunque essere alleg                                                                                             | luto all'attivazione. Per effettuare un pagamento online seguire la procedura<br>gata alla pratica. |  |  |  |
|----------------------------------------------------------------------------------------------------|----------------------------------------------------------------------------------------------------|--|--|--|
| Elenco tariffari:                                                                                                    |                                                                                                    |  |  |  |
| Tariffari non presenti                                                                                                    |                                                                                                    |  |  |  |
|                                                                                                    |                                                                                                    |  |  |  |
|                                                                                                    |                                                                                                    |  |  |  |
| Procedi con il metodo di pagamento:                                                                                                    |                                                                                                    |  |  |  |
| PagoPA Per informazioni su pagoPA clicca qui                                                                                                    |                                                                                                    |  |  |  |
| Il sistema di pagamento è esterno al portale impresainungiorno.gov.it, è dunque necessario che alcuni dati personali rilasciati dall'utente nella fase di compilazione della pratica, insieme ai dati identificativi della pratica stessa, siano trasmessi in modalità sicura e automatica dal portale al sistema di gestione dei pagamenti. |                                                                                                    |  |  |  |
| I dati trasmessi saranno utilizzati ai soli fini dello svolgimento delle procedure di pagamento.                                                                                                    |                                                                                                    |  |  |  |
| Inserire l'email                                                                                                    |                                                                                                    |  |  |  |
| Se il campo non viene valorizzato, la ricevuta verrà inviata alla casella PEC indicata come domicilio elettronico nella                                                                                                    | pratica.                                                                                            |  |  |  |
| Lista enti abilitati al pagamento online con Pagopo<br>Inserire gli importi in relazione agli enti per i quali si vogliono effettuare i pagamenti                                                                                                    |                                                                                                    |  |  |  |
| Ente Beneficiario / Causale                                                                                                    | Importo (Euro)                                                                                      |  |  |  |
| UFFICI COMUNE DI MILANO                                                                                                    | 50,00                                                                                               |  |  |  |
|                                                                                                    |                                                                                                    |  |  |  |
|                                                                                                    | Dens develo aslina - Dens develo as avias                                                           |  |  |  |
|                                                                                                    | Paga dovuto online Paga dovuto con avviso                                                           |  |  |  |

Nella modalità descritta al punto 2, comparirà la schermata sottostante, per cui l'utente, una volta effettuato il pagamento tramite Avviso, dovrà cliccare sul pulsante **Aggiorna stato Pagamenti** per procedere al controllo dell'operazione effettuata e al caricamento automatico della ricevuta che il sistema allegherà alla pratica:

| Id Pagamento  | Ente Beneficiario       | Importo (Euro) | Data                  | Stato                |
|---------------|-------------------------|----------------|-----------------------|----------------------|
|               |                         |                |                       | Stampa avviso        |
| 0000000011854 | UFFICI COMUNE DI MILANO | 50.00          | 2024-01-10 12:06:55.0 | Elimina<br>pagamento |
|               |                         |                |                       | Elimina              |